## Slik kommer du i gang med AvtaleGiro:

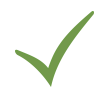

3IRO F60-1 Agria 05.2019

H

990121110090200

**Steg 1:** Betal giroen du finner på ditt forsikringsbevis, som du fikk per post eller via Digipost. Du finner også denne på dine kundesider, Mitt Agria. Logg inn, gå til "mine forsikringer" og så til "vilkår og dokument".

**Steg 2:** Får du ikke spørsmål om å opprette en AvtaleGiro-avtale? Da kan du gjøre dette manuelt i din nettbank under AvtaleGiro med vårt kontonummer: 9750 06 35944. Tast så inn KID-nummeret du finner på giroen.

**Steg 3:** Tast inn en beløpsgrense. Skriv inn to ganger beløpet giroen er på. Siden beløpet trekkes forskuddsvis, består første trekket av inneværende måned og de to neste månedene.

**Steg 4:** Etter å ha fulgt stegene under, blir dette din fremtidige betalingsplan. Se bort fra første betaling i betalingsplanen da du betalte denne i **steg 1**.

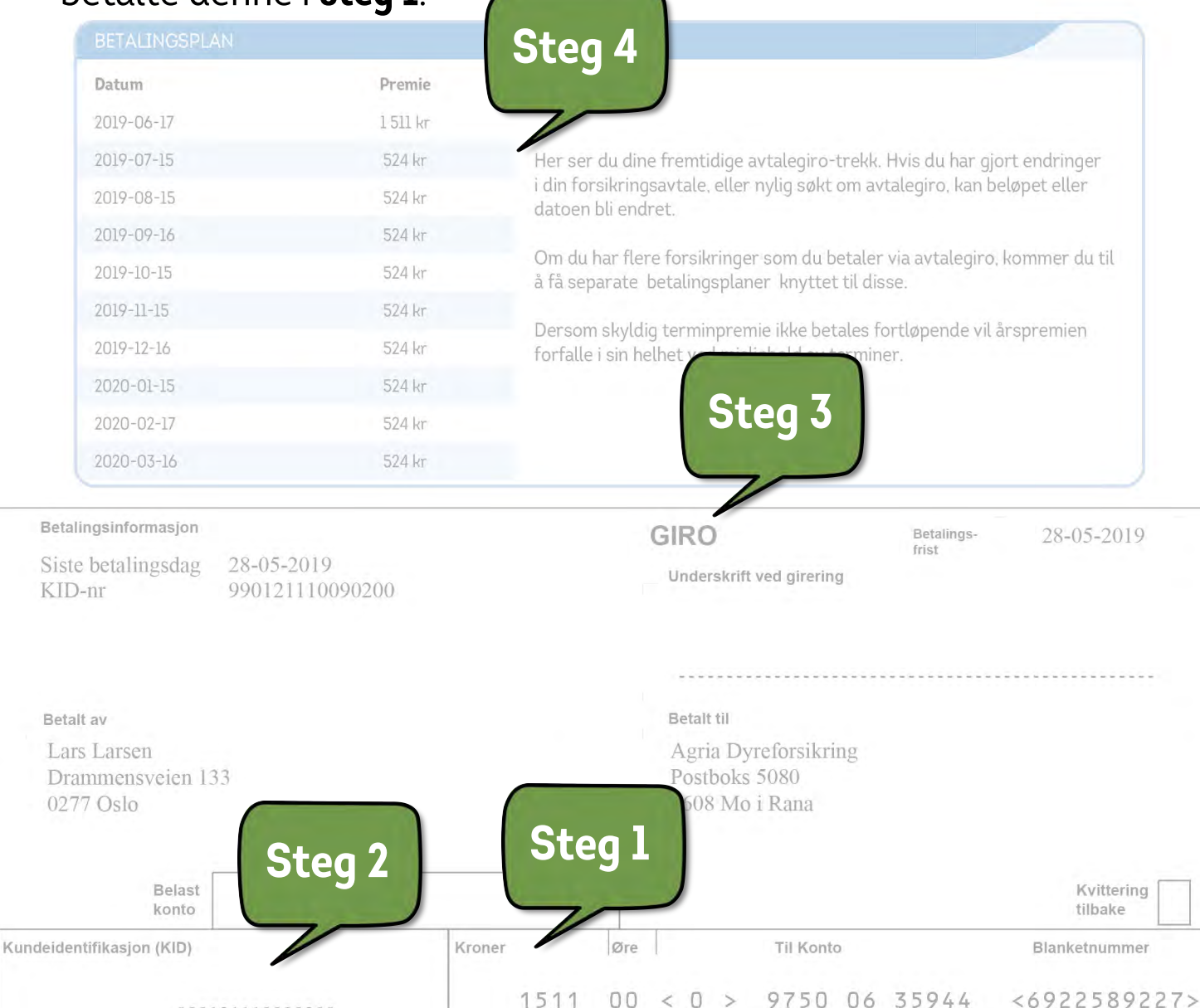